## Tutorial 3. Como o docente realiza o registro da menção e consolida o TCC (Portal do Docente)?

1. Após a realização da banca do TCC, o(a) docente orientador(a) poderá consolidar a Atividade por meio do Portal do Docente. Após acessar o SIGAA, o(a) docente deverá acessar o Portal do Docente e clicar no menu Ensino, disponível na parte superior da tela inicial do portal e, em seguida, selecionar as seguintes opções: *Orientação acadêmica - Graduação > Consolidar TCC, Estágio e Outras Atividades de Orientação Individual*.

| UnB - SIGAA - Sistema Integrado de Gestão de      | e Atividades Acadêmicas                                                | A+                | A- Portal P                                                                                                    | úblico Ajuda?            | Tempo de Sessão: 00:38 SAIR |  |
|---------------------------------------------------|------------------------------------------------------------------------|-------------------|----------------------------------------------------------------------------------------------------|--------------------------|-----------------------------|--|
|                                                   | Seme                                                                   | tre atual: 2022.1 | L 🧿 Módulos                                                                                                    | 🝏 Caixa Posta            | 🛛 🍗 Abrir Chamado           |  |
|                                                   |                                                                        |                   | 📲 Menu Docent                                                                                                    | e 🏾 🎅 Alterar senh       | a                           |  |
| 📔 Ensino 🚨 Chefia 🍦 Pesquisa 🗇 Extensão 🕼 Co      | nvênios 🗾 Produção Inte                                                | electual 🕲 Out    | ros                                                                                                    |                          |                             |  |
| Orientação Acadêmica - Graduação                  | 🕨 🔝 Trabalho de Conclu                                                 | isão de Curso     |                                                                                                    | •                        |                             |  |
| Orientações Pós-Graduação                         | 🖶 Consolidar TCC, Estágio e Outras Atividades de Orientação Individual |                   |                                                                                                    |                          |                             |  |
| 💽 Estágios                                        | •                                                                      |                   |                                                                                                    |                          | Trocar Foto                 |  |
| Turmas                                            | •                                                                      | - 4               |                                                                                                    | Editor Dadas da Cita     | Dennel de                   |  |
| Projetos                                          | •                                                                      |                   |                                                                                                    | Eultar Dauos do Site     | Docente                     |  |
| Avaliação Institucional                           | •                                                                      |                   |                                                                                                    | Ver Agenda               | dae Turmae                  |  |
| Concultar                                         | _                                                                      |                   |                                                                                                    | ver Agenda               |                             |  |
| Solicitar Compra de Livros para a Biblioteca      | Ch Total                                                               | Horário           | Alunos**                                                                                                    | Sua pági                 | na pessoal na UnB:          |  |
| Atividades de Campo                               | • / CHD*                                                               | inorano           | , and a second second s | Clique ad                | iui para visualizar         |  |
|                                                   | -                                                                      |                   |                                                                                                    |                          |                             |  |
| Forum de Cursos                                   | 60 / 60                                                                | 2M1234            | 20 / 40                                                                                                    | Pariódicos CAPES         | Inclução e Acessibilidade   |  |
|                                                   | 1ENTAÇÃO - T01 (ABERT<br>60 / 60                                       | A)<br>5M1234      | 25 / 40                                                                                                    | Periodicos CAPES         | Inclusão e Acessibilidade   |  |
| Declaração de Disciplinas Ministradas             | das Turmas   Grade de                                                  | Horários   Ver t  | urmas anteriores                                                                                                    |                          |                             |  |
| Planos de Docência Assistida                      | Planos de Docência Assistida a atual.                                  |                   |                                                                                                    | Calendário Universitário |                             |  |
|                                                   |                                                                        |                   |                                                                                                    | Dados Pessoais           |                             |  |
| Declaração de Participação em Banca de Graduação  |                                                                        |                   |                                                                                                    | Siape:                   |                             |  |
| Comunidades VIRTUAIS                              |                                                                        |                   |                                                                                                    | Categoria:               | Docente                     |  |
| Buscar Comunidades Virtuais                       |                                                                        |                   |                                                                                                    | Regime Trabalho:         | Dedicação Exclusiva         |  |
|                                                   |                                                                        |                   |                                                                                                    | Designações:             |                             |  |
| EDITAIS PUBLICADOS                                |                                                                        |                   | COORDENADOR DE GRADUACAO (Titular)                                                                                                    |                          |                             |  |
| cuital Periodo de Submissões ver todos os editais |                                                                        |                   | E-mail:                                                                                                    | desenv@si.ufrn.br        |                             |  |
|                                                   |                                                                        |                   |                                                                                                    |                          |                             |  |
|                                                   |                                                                        |                   |                                                                                                    |                          |                             |  |
| Portal do Docente                                 |                                                                        |                   |                                                                                                    |                          |                             |  |

**2.** Em seguida, o(a) docente poderá visualizar as atividades sob sua orientação. Neste momento, é possível visualizar a atividade de cada estudante sob sua orientação (clicando na

I, enviar uma mensagem para um(a) discente ou também consolidar a atividade com o respectivo lançamento da menção. Para consolidar a atividade de TCC, basta clicar no botão ao lado do nome do(a) estudante para o qual deseja realizar a consolidação.

|                                                    | Semestre atual: 2022.1                       | 🎯 Módulos           | 🍪 Caixa Postal  | ≽ Abrir Chamado |  |  |  |
|----------------------------------------------------|----------------------------------------------|---------------------|-----------------|-----------------|--|--|--|
|                                                    |                                              | 📲 Menu Docente      | 🔗 Alterar senha |                 |  |  |  |
| Portal do Docente > Consolidar Atividade Acadêmica |                                              |                     |                 |                 |  |  |  |
|                                                    |                                              |                     |                 |                 |  |  |  |
| 🐱 : Consolida                                      | r 🖙: Enviar Mensagem 🔍: Visualiza            | r 🛛 📓 Enviar E-mail | Coletivo        |                 |  |  |  |
|                                                    |                                              |                     |                 |                 |  |  |  |
| Discentes                                          |                                              |                     |                 |                 |  |  |  |
| Discente                                           | Atividade                                    |                     | Ano-Perí        | odo             |  |  |  |
| 180097423 - Izadeli Schmite Ubiali                 | CET0056 - ESTAGIO SUPERVISIONADO 1           |                     |                 | ı 🖩 🖼 🔍         |  |  |  |
| 170006301 - Kellyane Wiedmer Roceto Legiman        | CET0058 - ESTAGIO SUPERVISIONADO 2 2         |                     |                 | ı 🛛 💀 🖓         |  |  |  |
| 200029681 - TESTE SIGAA USUÁRIO DE HOMOLOGAÇÃO     | CET0057 - PROJETO INTEGRADOR IV - TCC        |                     |                 | 2 🛛 🐺 🔍         |  |  |  |
| 190011688 - F R Arangati Goggia Taneguti           | CET0057 - PROJETO INTEGRADOR IV - TCC 2022.1 |                     |                 | L 🛛 🖳 🖾 🖓       |  |  |  |
| 140093290 - Arlindeth Radde                        | CET0057 - PROJETO INTE                       | EGRADOR IV – TCC    | 2022.1          | L 🛛 🔛 🖂         |  |  |  |
|                                                    | Portal do Docente                            |                     |                 |                 |  |  |  |

**3.** Na tela seguinte o sistema solicitará o registro do conceito final atribuído à atividade de TCC do(a) estudante, ou seja, a menção (II, MI, MM, MS, SS ou SR). Depois de atribuir o conceito (menção), basta clicar em *Próximo Passo*.

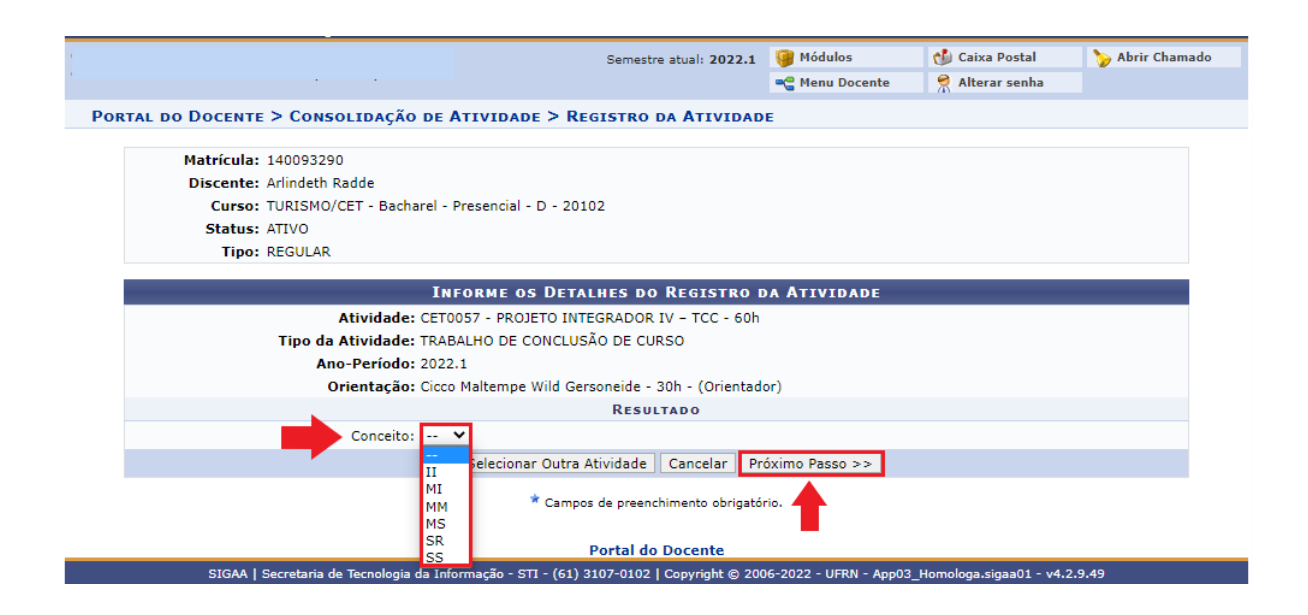

**4.** A próxima tela apresentará o resultado final do(a) estudante na atividade, ou seja, Aprovação ou Reprovação. Após conferir as informações e resultado final, basta clicar em *Confirmar* (caso necessite de correção, clicar em "Alterar dados Informados").

| Portal do Docente > Consolidação de Atividade > Confirmação         |  |  |
|---------------------------------------------------------------------|--|--|
|                                                                     |  |  |
| Matrícula: 140093290                                                |  |  |
| Discente: Arlindeth Radde                                           |  |  |
| Curso: TURISMO/CET - Bacharel - Presencial - D - 20102              |  |  |
| Status: ATIVO                                                       |  |  |
| Tipo: REGULAR                                                       |  |  |
|                                                                     |  |  |
| Dados do Registro                                                   |  |  |
| Atividade: CET0057 - PROJETO INTEGRADOR IV - TCC                    |  |  |
| Tipo da Atividade: TRABALHO DE CONCLUSÃO DE CURSO                   |  |  |
| Ano-Período: 2022.1                                                 |  |  |
| Orientador(es): Cicco Maltempe Wild Gersoneide - 30h - (Orientador) |  |  |
| Nota Final: SS                                                      |  |  |
| Resultado: APROVADO                                                 |  |  |
| Confirmar << Alterar Dados Informados Cancelar                      |  |  |
| Portal do Docente                                                   |  |  |

**5.** Após a Confirmação do resultado final, o Sistema solicitará os dados do trabalho de conclusão de curso para registro na produção intelectual do(a) docente orientador(a). Este registro é importante pois é utilizado para a progressão do docente. Neste momento o docente deverá ter as seguintes informações necessárias para o cadastro da orientação de TCC: Ano de Referência, Tipo de Trabalho de Conclusão (Monografia, Artigo Científico, etc), Título, Área de Conhecimento, Sub-Área, Data de Início e Data de Defesa. Após preencher os campos exigidos e conferir as informações, basta clicar em **Cadastrar**.

|                                  | Cadastro de Orientação de Trabalho de Conclusão de Curso |  |
|----------------------------------|----------------------------------------------------------|--|
| Ano de Referência: 🖈             | 2022                                                     |  |
| Tipo de Trabalho de Conclusão: 🔹 | MONOGRAFIA V                                             |  |
| Tipo de Orientação: 🖈            | ORIENTADOR V                                             |  |
| Titulo: *                        | Você pode digitar 300 caracteres.                        |  |
| Área de Conhecimento: 🖈          | Ciências Humanas 🗸 🗸                                     |  |
| Sub-Área: 🖈                      | Ciência Política 🗸 🗸                                     |  |
| Agência Financiadora:            | SELECIONE ¥                                              |  |
| Data de Início: 🖈                | 17/01/2022                                               |  |
| Data da Defesa: 🖈                | 24/06/2022                                               |  |
| Informações complementares:      |                                                          |  |
|                                  | Cadastrar << Dados do Registro da Atividade Cancelar     |  |

**6.** Ao finalizar a consolidação da atividade de TCC o sistema apresentará uma mensagem de confirmação. Neste momento o(a) docente poderá selecionar outro(a) discente para consolidar qualquer atividade cadastrada sob sua orientação.

| UnB - SIGAA - Sistema Integrado de Gestão de Atividades Acadêmicas A+          | A-      | Portal Público                   | o Ajuda?      | Tempo de Sessão: 00:38 SAIR              |  |  |
|--------------------------------------------------------------------------------|---------|----------------------------------|---------------|------------------------------------------|--|--|
| Cicco Maltempe W. Gersoneide (Deslogar) Alterar vínculo Semestre atual: 2022.1 | 🧿 м     | Iódulos                          | 🍏 Caixa Posta | l 🍃 Abrir Chamado                        |  |  |
| CENTRO DE EXCELÊNCIA EM TURISMO (11.01.18)                                     | -@ M    | 🚆 Menu Docente 🛛 🎅 Alterar senha |               | ha                                       |  |  |
| • Consolidação de Atividade para CET0057 - PROJETO INTEGRADOR IV - TCC do      | (a) alu | no(a) Arlindeth                  | Radde realiza | ida com sucesso!<br>(x) fechar mensagens |  |  |
| Portal do Docente > Consolidação de Atividade > Confirmação                    |         |                                  |               |                                          |  |  |
| Matrícula: 140093290                                                           |         |                                  |               |                                          |  |  |
| Discente: Arlindeth Radde                                                      |         |                                  |               |                                          |  |  |
| Curso: TURISMO/CET - Bacharel - Presencial - D - 20102                         |         |                                  |               |                                          |  |  |
| Status: ATIVO                                                                  |         |                                  |               |                                          |  |  |
| Tipo: REGULAR                                                                  |         |                                  |               |                                          |  |  |
|                                                                                |         |                                  |               |                                          |  |  |
| DADOS DO REGISTRO                                                              |         |                                  |               |                                          |  |  |
| Atividade: CET0057 - PROJETO INTEGRADOR IV - TCC                               |         |                                  |               |                                          |  |  |
| Tipo da Atividade: TRABALHO DE CONCLUSÃO DE CURSO                              |         |                                  |               |                                          |  |  |
| Ano-Período: 2022.1                                                            |         |                                  |               |                                          |  |  |
| Orientador(es): Cicco Maltempe Wild Gersoneide - 30h - (Orientador)            |         |                                  |               |                                          |  |  |
| Nota Final: SS                                                                 |         |                                  |               |                                          |  |  |
| Resultado: APROVADO                                                            |         |                                  |               |                                          |  |  |
| < Selecionar outro Discente << Utilizar o mesm                                 | o Disce | nte Cancelar                     |               |                                          |  |  |
| Portal do Docente                                                              |         |                                  |               |                                          |  |  |